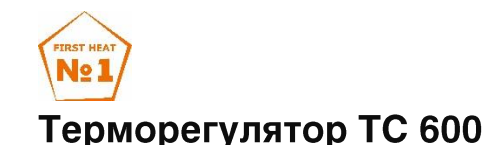

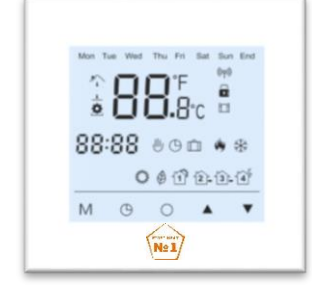

Терморегулятор TC 600 предназначен для управления системами электрического и водяного обогрева. Функция недельного программирования даёт возможность разделить сутки на четыре периода и автоматически поддерживать различную температуру в каждом периоде.

Также можно выбрать «ручной» или «запрограммированный» режим.

Может управляться из любой точки планеты при помощи смартфона (для этого необходимо подключение терморегулятора и смартфона к сети интернет) через приложение Tuya smart или Smart Life.

# 1. Технические характеристики

| ∎<br>Напряжение        | •          | 230VAC, 50/60HZ         |  |
|------------------------|------------|-------------------------|--|
| Потребляемая мощность  |            | <1Вт                    |  |
| Дифференциал переключ  | ения       | 1°С (0.5~1°С доступно)  |  |
| Погрешность            |            | ±1°C                    |  |
| Тип датчика            |            | NTC                     |  |
| Максимальная нагрузка  |            | 16A                     |  |
| Диапазон регулирования |            | 5°C~60°C                |  |
| Допустимая температура |            |                         |  |
| эксплуатации           |            | -2-20 G                 |  |
| IP класс               |            | IP20                    |  |
| Wi-FI                  | iEEE802.11 | o/g/n2.4GHz +20dBm 52mW |  |

# 2.Панель дисплея

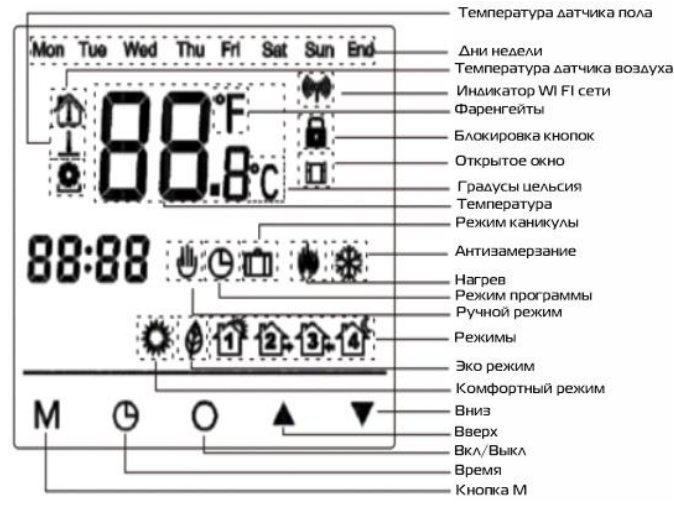

### 3. Функционал кнопок

**1.Включение / Выключение:** нажмите клавишу () в течение 3 секунд, чтобы включить, нажмите еще 3 секунды, чтобы выключить.

**2.Блокировка кнопок:** на главном экране нажмите клавишу 3 секунды для блокировки кнопок, снова нажмите на 3 секунды для разблокировки.

**3. Выбор режима работы:** на главном экране нажмите **М** для выбора одного из режимов работы: программа, комфорт, режим Есо или каникулы.

<u>В комфортном режиме</u>: нажмите кнопки ~ или ~ для установки температуры режима, подтверждение не требуется, терморегуляторы всегда будут работать при заданной температуре. По умолчанию 23°С, максимум 35°С.

<u>В режиме Есо</u>: нажмите лили для установки температуры, подтверждение не требуется, терморегуляторы всегда будут работать при заданной температуре в этом режиме. По умолчанию 18°C, максимум 35°C.

<u>В программном режиме</u>: Терморегулятор будет работать по программе, указанной в настройках F2.

<u>Временный режим</u>: в программном режиме нажмите ~ или для установки температуры, терморегулятор перейдет во временный режим и будут работать при заданной температуре до следующего периода нагрева настроенном в программном режиме.

<u>Режим каникул</u>: нажмите или удля установки температуры, подтверждение не требуется, терморегуляторы будут работать при заданной температуре в соответствии с днями, заданными в расширенной настройке F4. По умолчанию 10°С, максимум 20°С.

4. <u>Дата и время.</u> Нажмите <sup>(1)</sup> для настройки дня недели и времени. Используйте кнопки *(*1) и *(*2) для изменения значений. Нажимайте **М** для подтверждения.

# 4. Настройка и программирование

Нажмите ) в течение 3 секунд, чтобы выключить терморегулятор.

Нажмите **М,** для входа в настройки F1.

Нажмите — или —, чтобы выбрать меню установки F1, F2, F3, F4, F5.

| Меню<br>установки | Тип установки                     |                                                                                           |
|-------------------|-----------------------------------|-------------------------------------------------------------------------------------------|
| F1                | Настройка даты и<br>времени       | Задайте дату и время                                                                      |
| F2                | Программирование                  | Запрограммируйте<br>температуру на разные<br>периоды                                      |
| F3                | Время эксплуатации<br>термостата  | Показывает сколько времени<br>термостат был в эксплуатации                                |
| F4                | Специальные<br>глубокие настройки | Настройки для специалистов                                                                |
| F5                | WI-FI настройки                   | 000– без изменений<br>001– сбросить и WIFI в EZ mode<br>002– сбросить и WIFI в Ар<br>mode |

# <u>F1 Настройка даты и времени</u>

Выберите F1, нажмите **M** для подтверждения, нажимайте кнопки и для изменения дня недели и времени, нажмите **M** для подтверждения. После завершения настроек нажмите **M** для выхода или подождите 5 сек и это произойдёт автоматически.

### <u>F2 Программирование</u>

Выберите F2, нажмите M для подтверждения, нажимайте кнопки ~ и ~ для выбора дня и периода, нажмите M для входа в этот период, используйте кнопки ~ и ~ для установки временного интервала и температуры, нажмите M для подтверждения. После завершения настроек нажмите () для выхода или подождите 5 сек и этот произойдёт автоматически.

Стандартные программы:

| День               | Период 1              | Период 2                        | Период 3                   | Период 4           |
|--------------------|-----------------------|---------------------------------|----------------------------|--------------------|
| недели             | <b>1</b>              | <b>2</b> -                      | <b>3</b> .                 |                    |
| Пн-Пт<br>(Mon-Fri) | Подъем<br>06:00 20 °C | Выход из<br>дома<br>08:30 15 °C | Возвращение<br>17:00 20 °C | Сон<br>23:00 15 °C |

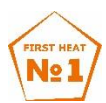

| Сб-Вс Подъем Выход из             | Возвращение | Сон         |
|-----------------------------------|-------------|-------------|
| (Sat-Sun) 06:00 20 °C 08:30 20 °C | 17:00 20 °C | 23:00 15 °C |

F3 Время эксплуатации терморегулятора

Выберите F3, нажмите **М** для подтверждения, нажимайте кнопки или чтобы увидеть время эксплуатации терморегулятора (минуты, часы, дни, месяцы, годы). Например: 10:17 03 – означает, что терморегулятор в эксплуатации 3 дня 10 часов 17 минут Нажмите () для выхода.

## F4 Специальные глубокие настройки

Данные настройки должны выполняться только квалифицированным специалистом.

Выберите F4, нажмите **М** для входа, нажмите для выбора значения, используйте кнопки ~ и ~ для изменения значения. Зажмите () для выхода из меню настроек.

| Значение                                                               | Значение по<br>умолчанию                                                     | Варианты для<br>выбора значений                                                                                |
|------------------------------------------------------------------------|------------------------------------------------------------------------------|----------------------------------------------------------------------------------------------------|
| 01 Выбор рабочего<br>датчика                                           | 01                                                                           | 01 Выносной и<br>встроенный датчик<br>02 Встроенный датчик<br>температуры<br>03 Выносной датчик<br>температуры |
| 02 Тип датчика                                                         | 10K                                                                          | 10K/12K                                                                                                    |
| 03 Калибровка датчика<br>воздуха                                       | 0°C                                                                          | -5 °C ~ +5°C                                                                                                   |
| 04 Калибровка датчика<br>пола                                          | 0°C                                                                          | -5 °C ~ +5°C                                                                                                   |
| 05 Ограничение<br>температуры пола                                     | 35 °C                                                                        | 5 °C ~ 60°C                                                                                                    |
| 06 Адаптивный старт<br>(пред разогрев)                                 | Off                                                                          | On/off                                                                                                    |
| 07 Защита от<br>замерзания                                             | off                                                                          | On/off                                                                                                    |
| 08 Отключение<br>температуры                                           | 1 °C                                                                         | 0,5~3 °C                                                                                                    |
| 09 Защита от<br>замерзания<br>(поддержание<br>плюсовой<br>температуры) | off                                                                          | On/off                                                                                                    |
| 10 Градусные единицы                                                   | °C                                                                           | °C/°F                                                                                                    |
| 11 Сброс настроек                                                      | No (если долго<br>зажать ○ для<br>подтверждени<br>я, настройки<br>сбросятся) | No/Yes                                                                                                    |

### F5 WI FI подключение

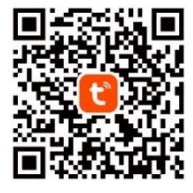

Шаг 1: Скачайте и установите приложение Tuya smart, отсканировав QR-код или найдите его в Google Play или Appstore. Зарегистрируйтесь в приложении и зайдите в него.

Шаг 2: Убедитесь, что вы используете подключение к сети 2.4G WI-FI перед подключением, терморегулятор может работать только в этом стандарте. Подключите терморегулятор к приложению.

### Первый способ подключения

Включите Bluetooth на телефоне, нажмите в приложении Tuya «+» в верхнем правом углу. Подождите немного и вы увидите терморегулятор готовый к добавлению в приложение. Нажмите кнопку добавить (add), введите пароль WI-FI и терморегулятор будет добавлен автоматически. Если терморегулятор не появился в приложении таким способом, выключите терморегулятор, нажмите **M**, выберите настройки F5, войдите в них нажатием **M**, там выберите нажатием  $\land$  и  $\checkmark$ значение 001, далее нажмите **M** для подтверждения. Подождите немного, значок WI-FI начнет мигать на дисплее. В это время зайдите в приложение Tuya, нажмите «+» снова.

#### Второй способ подключения EZ mode

Войдите в F5 настройки, выберите там значение 001 и подтвердите кнопкой **M**. Подождите, пока WI-FI значок начнет мигать. Откройте приложение Tuya и нажмите в верхнем правом углу «+»  $\rightarrow$  в левой колонке выберите раздел «малая бытовая техника» и в нем терморегулятор WI-FI  $\rightarrow$  выберите свою сеть WI-FI и введите её пароль  $\rightarrow$  вы увидите, как термостат будет добавлен.

#### Третий способ подключения Ap mode

Войдите в F5 настройки, выберите там значение 002 и подтвердите кнопкой **M**. Подождите, пока WI-FI значок начнет мигать. Откройте приложение Tuya и нажмите в верхнем правом углу «+»  $\rightarrow$  в левой колонке выберите раздел «малая бытовая техника» и в нем терморегулятор WI-FI  $\rightarrow$  выберите свою сеть WI-FI и введите её пароль  $\rightarrow$ выберите ар mode в правом верхнем углу и нажмите «далее»  $\rightarrow$  в доступных к подключению WI-FI сетях на телефоне найдите и подключитесь к сети «Smartlife\*\*\*\*» $\rightarrow$  вы увидите, как терморегулятор будет добавлен.

#### Отображение на дисплее неполадок с датчиками

Er1 – встроенный датчик не исправен или отсоединен Er2 – выносной датчик не исправен или отсоединен

### 5. Монтаж терморегулятора TC 600

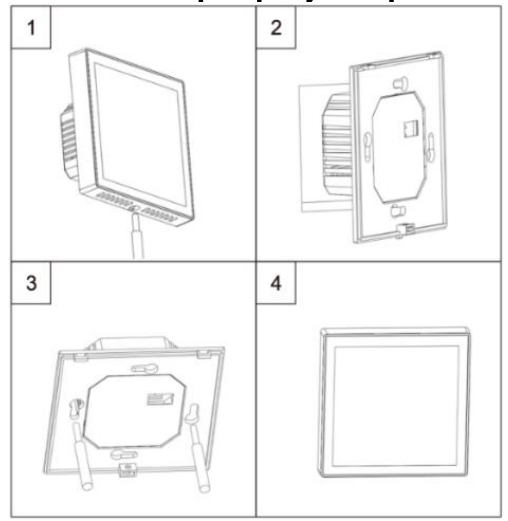

#### Схема подключения

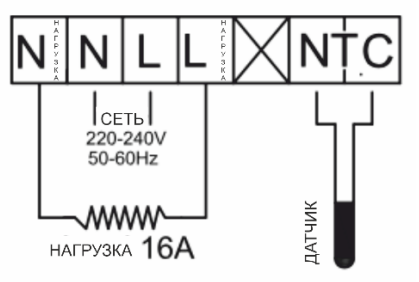

Производитель: ООО «Теплоресурс» 141006 МО, Мытищи, Волковское шоссе вл5а стр1. Тел. +7 (495) 232-60-65

Изготовитель: Nanjing ruihao smart heating co.,ltd No.739,Sheng'an Avenue,Jiangning Binjiang Economic Development Zone,NanJing,P.R.China